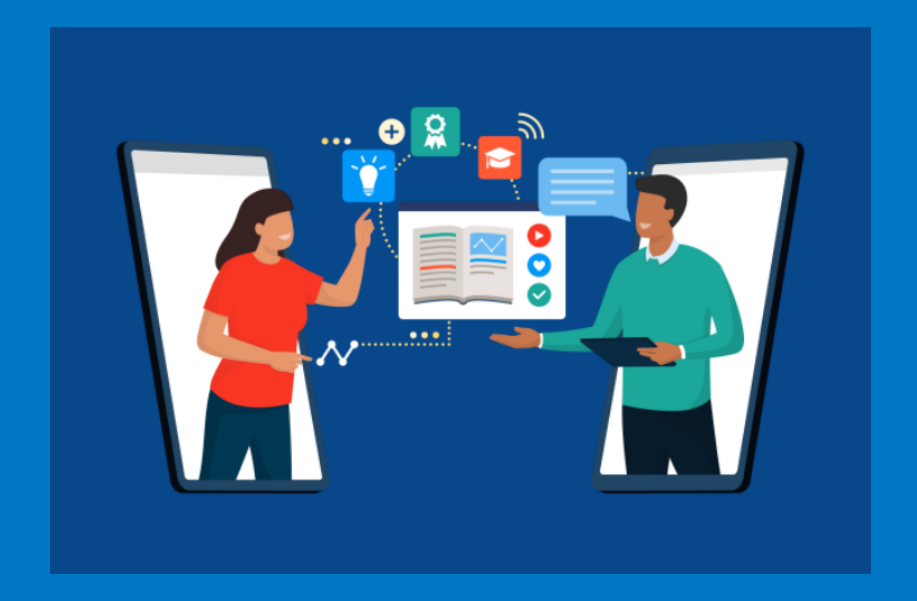

## **TUTORIAL PARA CADASTRO E ACESSO AO CURSO**

Universidade Federal dos Vales do Jequitinhonha e Mucuri Diretoria de Educação Aberta e a Distância Universidade Federal dos Vales do Jequitinhonha e Mucuri – UFJM

**Reitor** Heron Laiber Bonadiman

**Vice-Reitora** Flaviana Tavares Vieira

**Pró-Reitor de Graduação** Douglas Sathler dos Reis

**Pró-Reitor de Acessibilidade e Assuntos Estudantis** Ciro Andrade Silva

**Pró-Reitor de Administração** Donaldo Rosa Pires Júnior

**Pró-Reitora de Extensão e Cultura** Valéria Cristina da Costa

**Pró-Reitora de Gestão de Pessoas** Marina Ferreira da Costa

**Pró-Reitor de Planejamento e Orçamento** Darliton Vinícios Vieira

Pró-Reitora de Pesquisa e Pós-Graduação Ana Cristina Rodrigues Lacerda

**Diretora de Educação Aberta e a Distância** Ana Catarina Perez Dias

DIRETORIA

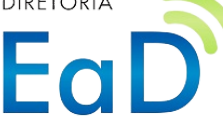

Educação Aberta e a Distância Campus JK - Diamantina/MG Rodovia MGT 367 - Km 583, nº 5000 Alto da Jacuba - CEP 39100-000 Telefone: (38)3532-1253 https://stes.google.com/view/guimicadocotidiano/inicio

## Equipe Técnica DEAD

Jhonny Michael Costa Luciano Geraldo Silva Riann Martinelli Batista Ricardo de Oliveira Brasil Costa

## Elaboração desse tutorial

Everton Luiz de Paula Jhonny Michael Costa

## Tutorial para Realizar um Curso no MOOC-EAD-UFVJM

 I)- Inicialmente, você deve escolher o curso na grade de cursos disponíveis no ambiente "Mooc-DEAD-UFVJM":

| BEM VINDO AO MOOC EAD<br>Tutores, criem seu usuário e se matriculem no curso de tutores teóricol É por auto cadastro esse curso de Tutores 2023. |                                                                  |             |                                                           |  |  |  |
|----------------------------------------------------------------------------------------------------|------------------------------------------------------------------|-------------|-----------------------------------------------------------|--|--|--|
| Cursos disponíveis                                                                                                    |                                                                  |             |                                                           |  |  |  |
| Turner noise to mass                                                                                                    | MOODLE PARA<br>TUTORES<br>Mode year tumer. Free patie            | Turnes 2023 | FURINIACHU<br>INSTITUČIONAL<br>DE TUTORES EM EAD<br>Ead M |  |  |  |
| Cruimica<br>do Cotidiano                                                                                                    | FORMAÇÃO DE<br>PROFESSORES<br>UNIXA<br>Investe la helimana parta |             |                                                           |  |  |  |

2) - Caso ainda não possua usuário, faça seu cadastro no Ambiente Virtual por meio dos seguintes passos:

a) Clique em "Criar uma conta", conforme mostrado na imagem a seguir:

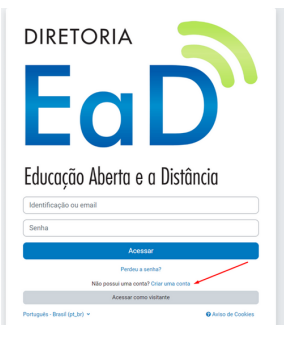

b) Preencha os dados solicitados e clique em "Criar minha conta".

|                  | isuário 🕕      |  |  |
|------------------|----------------|--|--|
|                  |                |  |  |
| Senha 0          |                |  |  |
| Endereço de emai | i <b>O</b>     |  |  |
| Confirmar endere | ço de e-mail 0 |  |  |
|                  |                |  |  |
| Nome 0           |                |  |  |
| [                |                |  |  |
| Sobrenome 0      |                |  |  |
|                  |                |  |  |
| Cidade/Município |                |  |  |
|                  |                |  |  |
|                  |                |  |  |
| País             |                |  |  |

c) Você receberá uma mensagem por e-mail para completar seu cadastro:

| MOOC EAD UFVJM                                                                                                 |           |
|----------------------------------------------------------------------------------------------------|-----------|
|                                                                                                    |           |
| Uma mensagem foi enviada para o seu endereço jhugu un de seu endereço jhugu un de seu endereço jhugu un de seu |           |
| Esta mensagem contém instruções para completar o seu cadastro.                                                 |           |
| Se você encontrar dificuldades contate o administrador.                                                        |           |
|                                                                                                    | Continuar |

d) Após confirmar o cadastro no link enviado para o e-mail, você será redirecionado para a página de inscrição no curso. Ao clicar no curso desejado, utilize a opção "Autoinscrição (Estudante)".

| Opções de inscrição |                                                                                |
|---------------------|--------------------------------------------------------------------------------|
| Cuímica do Cotidano | Autoinscrição (Estudante) Nenhuma chave de inscrição é necessária. Inscreus mo |

e) Após essa etapa, seu cadastro no MOOC-EAD-UFVJM e sua inscrição no curso estarão efetivados.